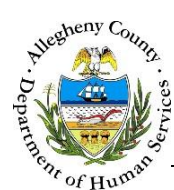

## Admin – ITM Job Aid

The Admin screen allows Admin users to update system email preferences and transfer workloads.

| TM                             | Dashboard Search | Admin | Jane Smith 🔸 |
|--------------------------------|------------------|-------|--------------|
|                                |                  |       |              |
| 🗙 Admin Setup                  |                  |       |              |
| Email Configuartion            |                  |       |              |
| From Email Address *           |                  |       |              |
| Send for Print *               |                  |       |              |
| Crisis Referral Notification * |                  |       |              |
| Save                           |                  |       |              |
| Workload Transfer              |                  |       |              |
| Transfer From *                | -Select-         |       |              |
| Transfer To *                  | -Select-         |       |              |
|                                |                  |       |              |

## Navigation

1. The Admin button can be found at the top of every ITM screen for users who have Admin access. Clicking on the Admin button will navigate the user to the Admin screen.

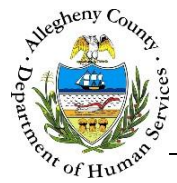

## Email Configuration

1. Email Configuration:

| Send for Print *               | Email Configuartion From Email Address * |  |
|--------------------------------|------------------------------------------|--|
| Crisis Referral Notification * | Send for Print *                         |  |
|                                | Crisis Referral Notification *           |  |

- a. *From Email Address*: Enter the email address of the person whose email should appear in the "From" field on the Invite and Action Plan emails that are sent from the ITM system.
- b. *Send for Print*: Enter the email address of the clerical staff who should receive the emails containing the Invites and Action Plans that are to be printed and mailed out.
- c. *Crisis Referral Notification*: Enter the email address of the person who should receive the email notification that occurs when a Crisis Referral is received in ITM.
- d. Click Save to update the Email Configuration.
- 2. Workload Transfer: An ITM user's full list of assigned Referrals can be transferred to another user via the Workload Transfer process.

| orkidau fransier |          |              |  |
|------------------|----------|--------------|--|
| ransfer From *   | -Select- |              |  |
| ransfer To *     | -Select- | $\checkmark$ |  |
|                  |          |              |  |

- a. *Transfer From*:Select the user whose workload is to be transferred from the drop-down.
- b. Transfer To: Select the user who is to receive the workload from the drop-down.
- c. Click Transfer to complete the Workload Transfer.

## For more information...

For assistance, please contact the Allegheny County Service Desk at <u>ServiceDesk@AlleghenyCounty.US</u> or call 412-350-HELP (4357). Select Option 2 for the DHS Service Desk.

To access the Self Service Tool go to <a href="http://servicedesk.alleghenycounty.us">http://servicedesk.alleghenycounty.us</a>